# GUIA BEE 3.0

# ADHESION DE CUENTAS PARA TRANSFERENCIAS

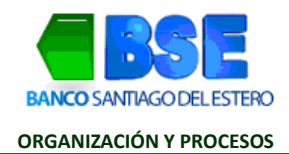

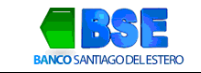

### INDICE

| I.  | TRANSFERENCIAS INMEDIATAS:                                               |
|-----|--------------------------------------------------------------------------|
| II. | ¿Cómo realizar una transferencia inmediata? jError! Marcador no definido |

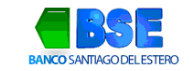

# I. ADHESIÓN DE CUENTA PARA TRANSFERENCIAS:

Antes de realizar una transferencia, deberás adherir la cuenta de destino haciendo clic en Transacciones > Transferencias

| BSE<br>BANCO SANTIAGO DEL ESTERO                       |                                                                                                    |                     | 🞧 😑 💩 🛞 FIRMANTE D CLI                  | ENTE D 🥥           |
|--------------------------------------------------------|----------------------------------------------------------------------------------------------------|---------------------|-----------------------------------------|--------------------|
|                                                        |                                                                                                    |                     | CLIENTE D -                             | CUIT 33-00000004-9 |
| ¿Qué necesitás hacer?                                  |                                                                                                    |                     | ¿Qué transacción vas a realizar?        |                    |
| Consultas                                              | Transacciones                                                                                                    | Pagos               | Transferencias, Cheques, Servicios AFIP | ~                  |
|                                                        |                                                                                                    |                     | Transferencias                          |                    |
| Accesos directos                                       |                                                                                                    |                     | Cheques                                 |                    |
| Transferencias Cheques Company and Phone               |                                                                                                    | Servicios AFIP      |                                         |                    |
| nanaren neu y iapieo.                                  | Service Service Se | a del mos           | Factura electrónica                     |                    |
| Información de la cu<br>Seleccioná una cuenta para act | <b>ienta</b><br>ualizar la información de saldo y                                                                                                    | últimos movimientos | Chequeras solicitud                     |                    |

1. Hacé clic en Agendar ahora

| ransferencias                                                               |               |                                                                         |                     |
|-----------------------------------------------------------------------------|---------------|-------------------------------------------------------------------------|---------------------|
| Transferir Consultar                                                        |               |                                                                         | ¿Necesitás ayuda? 🔉 |
| B Agendá un nuevo destinatario<br>Si querés transferirle ahora o más tarde. | Agendar ahora | Hacé una nueva transferencia<br>Con el CBU/CVU o alias del destinatario | Transferir ahora    |

2. Completá con el número de CBU o Alias de la cuenta a adherir y hacé clic en la lupa

#### Agendar destinatario

| Datos de la cuenta<br>Ingresá el CBU/CVU o alias de la cuenta<br>para comprobar los datos |    | Datos adicionales<br>Ingresá una referencia y el email del<br>destinatario. Estos datos son opcionales. |  |
|-------------------------------------------------------------------------------------------|----|----------------------------------------------------------------------------------------------------|--|
| uién queres agendar?                                                                      |    |                                                                                                    |  |
| Buscar por CBU/CVU o alias                                                                | xQ |                                                                                                    |  |

3. Visualizarás el detalle de la cuenta a adherir, si los datos son correctos, hacé clic en Continuar

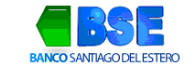

## Agendar destinatario

| uién queres agendar?<br>22000: XQ<br>CO DE SANTIAGO DEL ESTERO S.A.<br>ta N°: 0010 | x   q |
|------------------------------------------------------------------------------------|-------|
| azzooo: X Q<br>NCO DE SANTIAGO DEL ESTERO S.A.<br>nta №:0010                       | ×   Q |
| NCO DE SANTIAGO DEL ESTERO S.A.<br>enta N°:0010                                    |       |
| enta №: 0010                                                                       |       |
|                                                                                    |       |
| IL del destinatario:                                                               |       |
| tular: FIRF                                                                        |       |

4. Si lo deseas, podrás agregar un nombre de referencia y un email donde se enviarán avisos sobre transferencias realizadas hacia la cuenta de adhesión. Completá los campos y hacé clic en Continuar. (Este punto es opcional, podrás omitir la carga de datos si así lo prefieres) Instructivo adhesión de cuenta para Transferencias

| Agendar destinatario                                                                      |                                                                                                    |
|-------------------------------------------------------------------------------------------|----------------------------------------------------------------------------------------------------|
| Agendá usuarios por CBU/CVU o alias                                                       |                                                                                                    |
| Datos de la cuenta<br>Ingresá el CBU/CVU o alias de la cuenta<br>para comprobar los datos | Datos adicionales<br>Ingresá una referencia y el email del<br>destinatario. Estos datos son opcionales.                                        |
| FIRPI,SIDQ                                                                                | La referencia te ayudará a identificar la cuenta de manera más simple.<br>El email te permitirá enviar avisos sobre transferencias realizadas. |
| CUIL: 27-<br>Tipo de cuenta: CA \$<br>Cuenta Nº: 001                                      | Referencia                                                                                                    |
| BANCO DE SANTIAGO DEL ESTERO S.A.                                                         | Email                                                                                                    |
| Modificar                                                                                 | Omitir Continuar                                                                                                    |

5. Paso seguido, hacé clic en Agendar destinatario.

| Datos de la cuenta                                               | Datos adicionales                                                                         |
|------------------------------------------------------------------|-------------------------------------------------------------------------------------------|
| Ingresá el CBU/CVU o alias de la cuenta para comprobar los datos | Ingresá una referencia y el email del<br>destinatario. Estos datos son opcionales.        |
| FIRPI,SIDQ                                                       | prueba                                                                                    |
| CUIL: 27-                                                        |                                                                                           |
| īpo de cuenta: CA \$                                             |                                                                                           |
| Cuenta Nº: 001                                                   |                                                                                           |
| BANCO DE SANTIAGO DEL ESTERO S.A.                                |                                                                                           |
| Modificar                                                        | Email incompleto. Recordá que completándolo podrás enviar avisos<br>sobre transferencias. |
|                                                                  | Modificar                                                                                 |

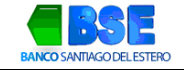

.....

6. Deberás aceptar términos y condiciones y por último, confirmar la operación ingresando el código generado en la App Link Token Empresas 3.0. Instructivo adhesión de cuenta para Transferencias

| Para continuar   | la aprobación es necesario que aceptes los términos y condiciones generales de uso.                               |
|------------------|----------------------------------------------------------------------------------------------------|
| Por la presente  | autorizo a realizar débitos de mi/nuestra cuenta/s adherida/s al sistema, enconcepto de transferencias originadas |
| desde BANCA      | ELECTRONICA PARA EMPRESAS. Por lo expuesto, informo a Uds. el detalle de las cuentas en las cuales deberá         |
| acreditarse los  | fondos provenientes de las transferencias citadas, reconociendo que las mismas han sido ejecutadas por los        |
| poseedores de    | las correspondientes claves usuarias, deslindando todo tipo de responsabilidades al Banco Santiago del Estero,    |
| dado que los ci  | tados elementos de seguridad son de nuestro único conocimiento.                                                   |
| Asimismo, me     | comprometo a informar al Banco Santiago del Estero en tiempo y forma cualquier modificación relacionada con el    |
| detalle de las o | uentas créditos adheridas, como así también declaro que los datos consignados en la presente solicitud son        |
| ciertos sin erro | r u omisión de ninguna naturaleza, por lo tanto, asumo la plena responsabilidad de los fondos transferidos, ya qu |
| los mismos res   | ponden a mi giro comercial y/o personal y provienen de ingresos legítimos.                                        |

7. El sistema te solicitará ingresar el código Token para confirmar. Hacé clic en Aceptar

| Confirmá la operación ing<br>generado en la app <b>Link</b><br>3.0 | gresando el token<br><b>Token Empresas</b> |
|--------------------------------------------------------------------|--------------------------------------------|
| Token                                                              | Ø                                          |